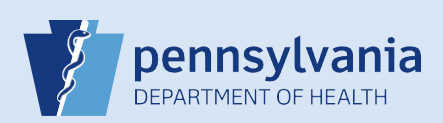

## **Abandoning a Death Case**

**Notes:** Electronic death cases cannot be removed or deleted, but abandoning a case will disable it. Therefore, all **<u>unregistered</u>** electronic case that cannot be completed should be assigned the status of "Abandoned." Registered cases cannot be abandoned and must be voided by the Division of Statistical Registries.

| 1 From the death case, click the Assign Status link.                                                   | Other Links 2 Select the New Special Status button from the Assign Special Status dialog box.   Assign Status New Special Status                                                                                                    |
|----------------------------------------------------------------------------------------------------|----------------------------------------------------------------------------------------------------|
| 3 Select Abandoned from the                                                                            | Status drop-down list and enter a Reason.                                                                                                    |
| 4 Click the Save<br>link.<br>Save cancel<br>New Special Status Close                                   | Click the OK button to confirm the status change.<br>Message from webpage<br>Are you sure you wish to Abandon this record, press OK to continue,<br>Cancel to abort?<br>OK Cancel                                                                           |
| 7 The status bar now includes<br>link on the Death Registratio<br>27247256 : Tw<br>/Personal Invalid/M | the word Abandoned and a checkmark now displays to the left of the Assign Status<br>n Menu.<br>inkle Toes Apr-01-2016<br>edical Invalid Abandoned Unsigned/Uncertified/NA<br>emoving an abandoned status from a death case, reference QRS-2018, Removing an |

Commonwealth of PA-Department of Health Bureau of Health Statistics and Registries

Page 1 of 1